## TATACARA SEMAKAN STATUS KEAHLIAN DAN MEMBUAT BAYARAN SUMBANGAN KHAIRAT

## **PEMAKLUMAN**: BENTUK PAPARAN ATAU GRAFICAL USER INTERFACE (GUI) YANG DITUNJUKKAN SEDIKIT BERBEZA ANTARA LAPTOP DAN SMART PHONE. APA YANG DITUNJUKKAN DI SINI ADALAH PAPARAN ATAU GUI DARI LAPTOP

## 1. Taip https://www.e-khairat.com/alfirdaus/home.html

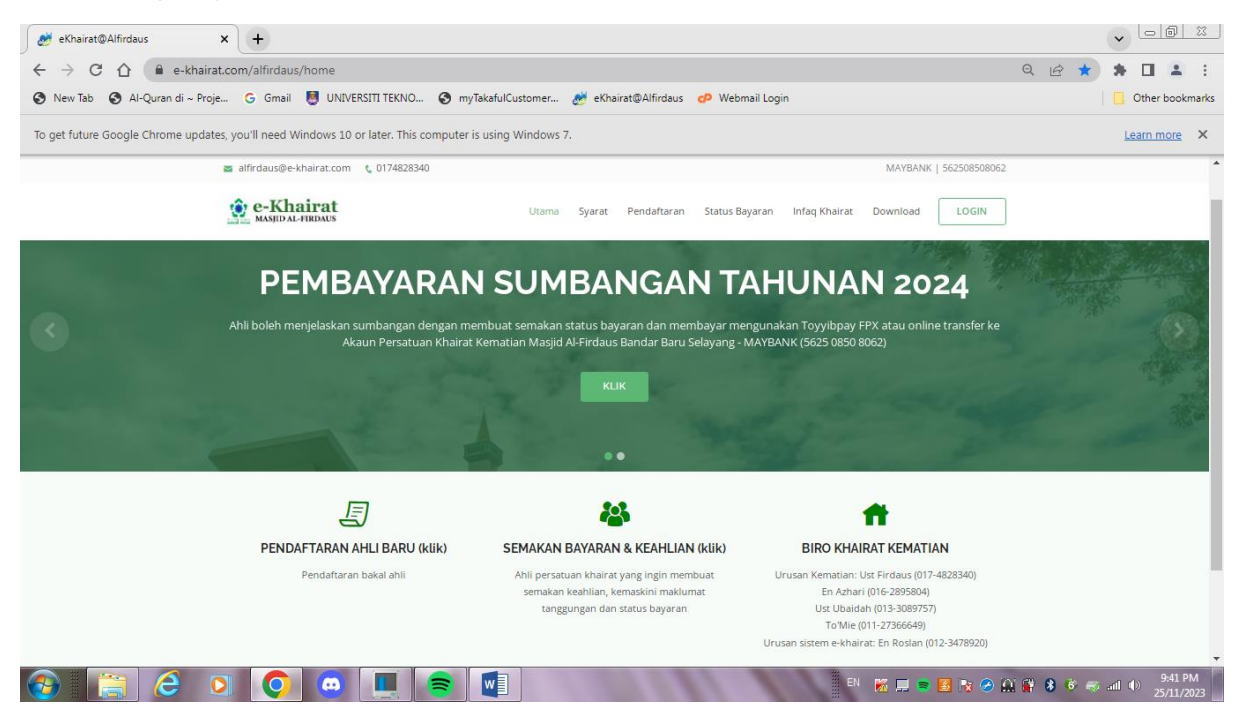

## 2. Klik pada SEMAKAN BAYARAN & KEAHLIAN

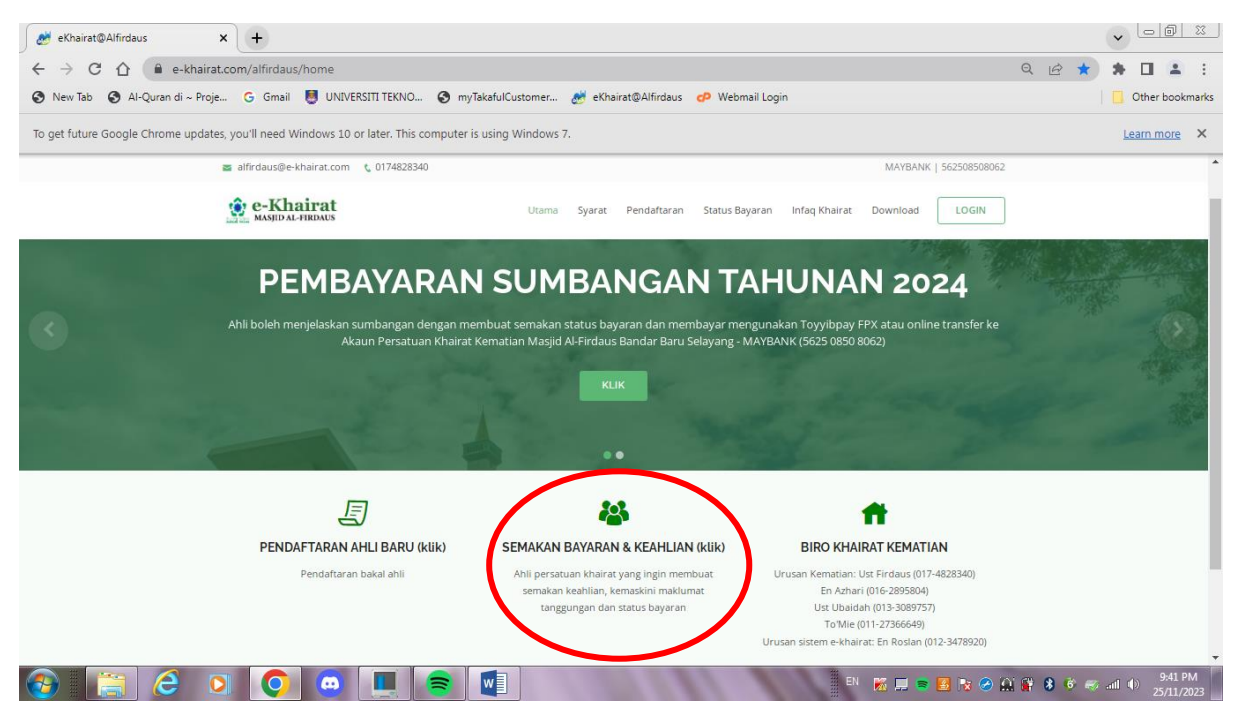

3. Masukkan nombor Kad Pengenalan tanpa "- " (contoh 670401105333). Tekan butang **CARIAN** 

| To get future Google Chrome updates, you'll need Window | is 10 or later. This computer is using Windows 7.                                                                                                    | Learn more X |
|---------------------------------------------------------|----------------------------------------------------------------------------------------------------|--------------|
| alfirdaus@e-khaira                                      | .com 🕻 0174828340 MAYBANK   562508508062                                                                                                    |              |
| 😧 e-Khaira<br>Masid al-Hirda                            | tt Utama Syarat Pendaftaran Status Bayaran Infaq Khairat Download LOGIN                                                                                           |              |
|                                                         | 🛓 SEMAKAN STATUS BAYARAN                                                                                                    |              |
|                                                         | AHLI V No. Kad Pengenalan Q CARIAN                                                                                                    |              |
|                                                         | MASJID AL-FIRDAUS BDR BARU SELAYANG<br>(562508508062)   Salin No Akaun   Hantar bukti pembayaran, nama & no. ahli kepada<br>alfirdaus@e-khairat.com atau Whatsapp |              |
|                                                         |                                                                                                    |              |

4. Bagi ahli Aktif (yang membayar yuran 2013) sistem akan memaparkan **NAMA** dan **NO AHLI.** Klik pada tombol yang **dibulatkan** untuk melihat status terkini.

| 🥳 eKhairat@Alfirdaus 🗙 🕂                                                                                                    |                                                                                                    | ✓ □ □ □ □ □     |
|----------------------------------------------------------------------------------------------------|----------------------------------------------------------------------------------------------------|-----------------|
| $\leftrightarrow$ $\rightarrow$ C $\triangle$ $(here = here = here =$ | kMe 역 년 ☆                                                                                                    | * 🗉 🛎 E         |
| 🔇 New Tab 🔇 Al-Quran di ~ Proje G Gmail 👹                                                                                                    | UNIVERSITI TEKNO 📀 myTakafulCustomer 🍠 eKhairat@Alfirdaus 🕫 Webmail Login                                                                                                    | Other bookmarks |
| To get future Google Chrome updates, you'll need Windo                                                                                                    | vs 10 or later. This computer is using Windows 7.                                                                                                    | Learn more X    |
| 🛎 alfirdaus@e-khaira                                                                                                    | .com 🕻 0174828340 MAYBANK   562508508062                                                                                                    |                 |
| e-Khaira<br>Masfid Al-HRDA                                                                                                    | tt Utama Syarat Pendaftaran Status Bayaran Infaq Khairat Download LOGIN                                                                                                    |                 |
|                                                                                                    | SEMAKAN STATUS BAYARAN                                                                                                    |                 |
|                                                                                                    | AHLI V Q. CARIAN                                                                                                    |                 |
|                                                                                                    | SENARAI NAMA [NO.AHLI]                                                                                                    |                 |
|                                                                                                    | 1. ROSLAN BIN ABAS [BBS-130]                                                                                                    |                 |
|                                                                                                    |                                                                                                    |                 |
|                                                                                                    | MAYBANK Online Transfer<br>MASID AL-FIRDAUS BDR BARU SELAYANG<br>(562508508062)<br>Salin No Akaun]<br>Hantar bukti pembayaran, nama & no. ahli kepada<br>alifrdaus@e-khairat.com atau Whatsapp |                 |
|                                                                                                    | n 🔲 🚔 🗤                                                                                                    | and (1) 9:43 PM |

- 4.1 Sebaliknya jika kenyataan "**Maaf! Tiada maklumat dijumpai**" dipaparkan, ahli adalah dikategorikan sebagai Tidak Aktif. Ahli yang berminat untuk terus aktif dalam khairat kematian diminta menghantar whatapps dengan menyertakan;
  - i. NAMA PENUH

ii. NOMBOR KAD PENGENALAN

Hantar kepada Pentadbir Sistem (En Roslan 012-3478920). Arahan selanjutnya akan dimaklumkan oleh pentadbir sistem

| 🦽 eKhairat@Alfirdaus 🗙 🕂                                                        |                                                                                                    | · - 0                    | 23          |
|---------------------------------------------------------------------------------|----------------------------------------------------------------------------------------------------|--------------------------|-------------|
| $\leftrightarrow$ $\rightarrow$ C $\triangle$ $(=$ e-khairat.com/alfirdaus/chec | Me Q ළ ☆                                                                                                    | * 🗆 🛎                    | :           |
| 🚱 New Tab 🔇 Al-Quran di ~ Proje G Gmail 👹                                       | INIVERSITI TEKNO 🧿 myTakafulCustomer 👏 eKhairat@Alfirdaus 🤣 Webmail Login                                                                             | Other boo                | kmarks      |
| To get future Google Chrome updates, you'll need Window                         | s 10 or later. This computer is using Windows 7.                                                                                                    | Learn more               | ×           |
| 🖀 alfirdaus@e-khaira                                                            | com 🕻 0174828340 MAYBANK   562508508062                                                                                                    |                          | Â           |
|                                                                                 | t Utama Syarat Pendaftaran Status Bayaran Infaq Khairat Download LOGIN                                                                                |                          |             |
|                                                                                 | SEMAKAN STATUS BAYARAN                                                                                                    |                          |             |
|                                                                                 | AHLI V No. Kad Pengenalan Q CARIAN                                                                                                    |                          |             |
|                                                                                 | Maaf! Tiada maklumat dijumpai                                                                                                    |                          |             |
|                                                                                 | MAYBANK Online Transfer<br>MASJID AL-FIRDAUS BDR BARU SELAYANG<br>(562508508062)<br>Salin No Akaun<br>Hantar bukti pembayaran, nama & no. ahli kepada |                          |             |
| 🚱 📋 C o 💽                                                                       | alfirdaus@e-khairat.com atau Whatsapp                                                                                                    | 亥 anl (↓) 9:45<br>25/11. | PM<br>/2023 |

- 5. Untuk ahli aktif, paparan **STATUS BAYARAN** akan ditunjukkan. **Mohon lakukan bayaran** sebelum melakukan proses kemaskini profile.
- 6. Untuk membuat bayaran, sila klik pada butang **BAYAR SEKARANG. Sila ikut** arahan selanjutnya dari ToyyibPay

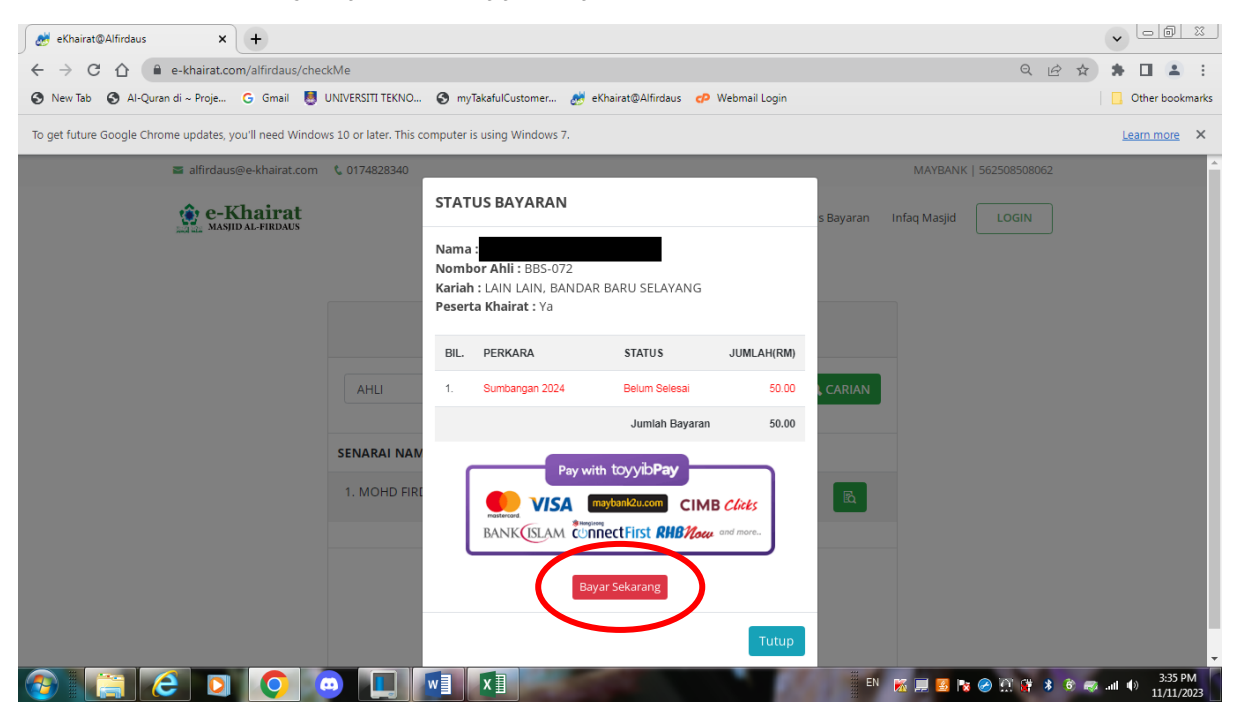

7. Selesai membuat pembayaran, ahli boleh melihat status terkini dengan mengulangi LANGKAH 2 iaitu Klik pada SEMAKAN BAYARAN & KEAHLIAN. Paparan akan menunjukkan status SELESAI jika transaksi berjaya dilakukan

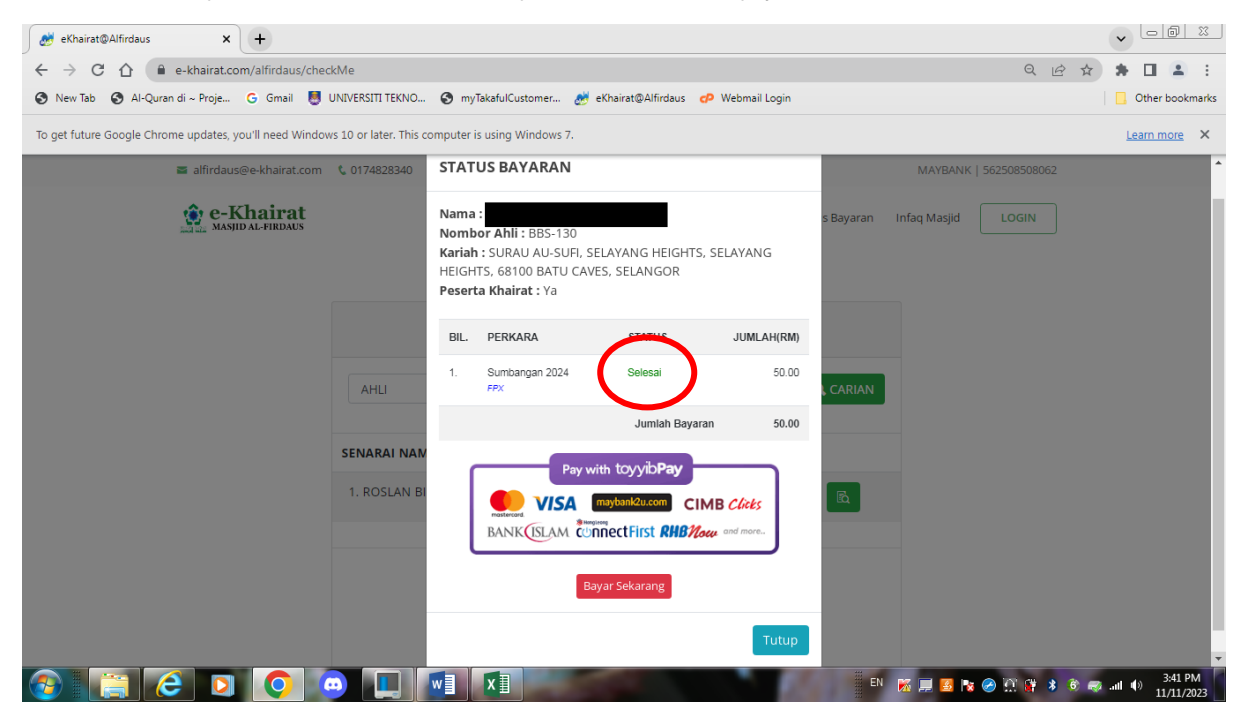

+++TAMAT+++